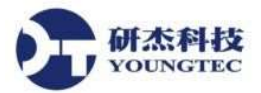

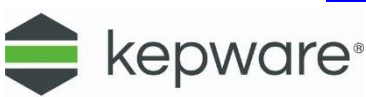

## KEPServerEX V6.8 DataLogger 操作說明

- 1. 開啟 KEPServerEX Configuration。
  - 安裝最新版本 KEPServerEX V6,可從 Youngtec 研杰科技網站下載試用版。
  - 從開始→程式集→開啟 KEPServerEX 6 Configuration。
  - 也可從桌面右下方的 System Tray 圖示中按滑鼠右鍵,點選 Configuration。

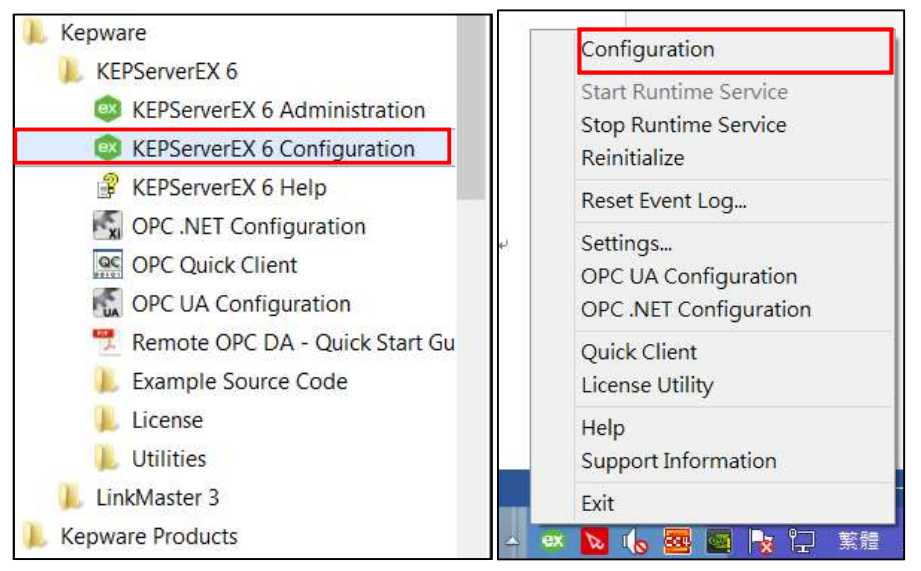

## 2. 建立 Log Group。

• 點擊左邊樹狀圖的 Data Logger, 選擇 Add Log Group。

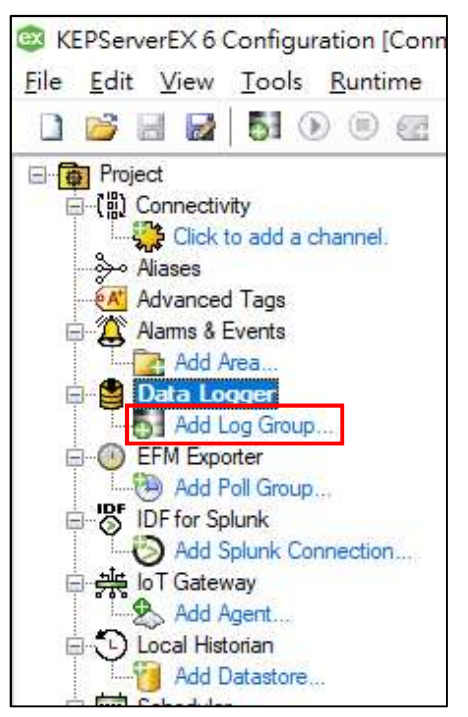

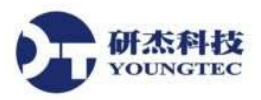

http://www.youngtec.com.tw TEL:+886-7-3452268

· 如果樹狀圖沒有 Data Logger 項目,請點擊上方狀態列 View,並勾選 Data Logger。

FAX:+886-7-3455817

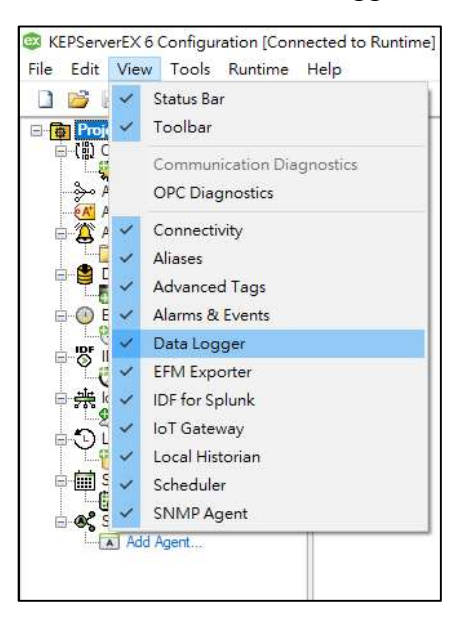

- 3. 建立資料庫連線(DSN)。
  - 於 Log Group 屬性編輯視窗,點擊 DSN 欄位右邊按鈕,再按下 Configure DSN...開啟
     ODBC 資料來源管理員(32 位元)。

| roperty Groups | Identification                                                |                                        |                                                                     |                                                                                           |
|----------------|---------------------------------------------------------------|----------------------------------------|---------------------------------------------------------------------|-------------------------------------------------------------------------------------------|
| anoral         | Name                                                          | LogGroup1                              |                                                                     |                                                                                           |
| dunneed        | Description                                                   |                                        |                                                                     |                                                                                           |
| dvanced        | Configuration                                                 |                                        |                                                                     |                                                                                           |
|                | Enabled                                                       | No                                     |                                                                     |                                                                                           |
|                | Update Rate                                                   | 100                                    |                                                                     |                                                                                           |
|                | Update Rate Units                                             | milliseconds                           |                                                                     |                                                                                           |
|                | Map Numeric ID to VARCHAR                                     | No                                     |                                                                     |                                                                                           |
|                | Use Local Time                                                | Yes                                    |                                                                     |                                                                                           |
|                | Data Source                                                   |                                        |                                                                     |                                                                                           |
|                | DSN                                                           | SqlSvr                                 |                                                                     |                                                                                           |
|                | Usemame                                                       | sa                                     |                                                                     |                                                                                           |
|                | Password                                                      |                                        |                                                                     |                                                                                           |
|                | Login Timeout                                                 | 10                                     |                                                                     |                                                                                           |
|                | Query Timeout                                                 | 15                                     |                                                                     |                                                                                           |
|                | Table                                                         |                                        |                                                                     |                                                                                           |
|                | Table Selection                                               | Create a new table once and always app |                                                                     |                                                                                           |
|                | Table Name                                                    | example                                |                                                                     |                                                                                           |
|                | Table Format                                                  | Narrow - Each item shares a column map |                                                                     |                                                                                           |
|                |                                                               |                                        | Data Source Selection                                               | n.                                                                                        |
|                |                                                               |                                        | Select the ODBC data source this modify a data source, click the "C | channel will represent. If you need to create o<br>configure DSN" button to open the ODBC |
|                | DSN<br>Select the Data Source Name (DSN) that has been create | d and configured for your data source. |                                                                     |                                                                                           |
|                | Defaults                                                      | OK Cancel                              | ✓ Configure DSN                                                     |                                                                                           |
|                |                                                               |                                        |                                                                     |                                                                                           |
|                |                                                               |                                        |                                                                     | OK Cancel                                                                                 |

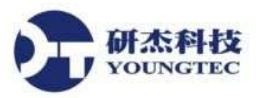

٠

http://www.youngtec.com.tw

也可透過搜尋開啟資料來源管理員(32-bits)。

|   | 全部 應用程式 文件 設定 相片                                                                                                    | 更多 🕶          | 意見反應 …                                                                                                    |
|---|----------------------------------------------------------------------------------------------------|---------------|----------------------------------------------------------------------------------------------------|
| ŵ | 最佳比對<br>ODBC Data Sources (32-bit)<br>應用程式                                                                                                    | $\rightarrow$ |                                                                                                    |
|   | 應用程式<br>ODBC 資料來源 (64 位元)                                                                                                    | >             | ODBC Data Sources (32-bit)<br>應用程式                                                                            |
| ¢ | <ul> <li>Re-install ODBC Drivers</li> <li>Uninstall Microsoft Hive ODBC<br/>Driver</li> <li>設定 (2)</li> <li>資料夾 (5+)</li> <li>文件 (12+)</li> </ul> | >             | <ul> <li>□ 開設</li> <li>□ 以系統管理員身分執行</li> <li>□ 開設檔案位置</li> <li>-&gt; 釘選到[開始]</li> <li>-&gt; 釘選到工作列</li> </ul> |
| Ě | ODBC Data Sources (32-bit)                                                                                                    |               |                                                                                                    |

## 選擇**系統資料來源名稱**,按下**新增**。 •

| 名稱                   | 平台               | 驅動程式                     |        | ^                 | 新増(D)           |
|----------------------|------------------|--------------------------|--------|-------------------|-----------------|
| SQL Anywhere 12 Cust | DB 32 位元         | SQL Anywhere 12          |        |                   |                 |
| SQL Anywhere 12 Den  | no 64 位元         | SQL Anywhere 12          |        |                   | 移除(R)           |
| SQL Anywhere 12 Den  | no 32位元          | SQL Anywhere 12          |        |                   | 10.111.225      |
| SQL Anywhere 16 Cust | DB 64 位元         | SQL Anywhere 16          |        |                   | 部主(7)           |
| SQL Anywhere 16 Den  | no 64 位元         | SQL Anywhere 16          |        |                   | RRAC( <u>()</u> |
| sqlite               | 32 位元            | SQLite3 ODBC Driver      |        |                   |                 |
| SQLite Datasource    | 64 位元            | SQLite ODBC Driver       |        |                   |                 |
| SQLite UTF-8 Datasou | rce 64 位元        | SQLite ODBC (UTF-8) Driv | er     |                   |                 |
| SQLite3 Datasource   | 64 位元            | SQLite3 ODBC Driver      |        |                   |                 |
| TestDB               | 32 位元            | SQL Server               |        | *                 |                 |
| ODBC 条統資<br>可看到系統資   | 資料來源會存加<br>資料來源・ | 如何連線特定資料提供者的             | 資訊・這部電 | <b>電</b> 腦上的所有使 P | 用者,包括 NT 服務,皆   |

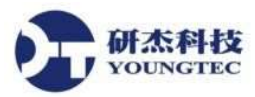

Driver 選擇 SQL Server,按下完成。 •

| SQL Anywhere 17               | 1   |
|-------------------------------|-----|
|                               |     |
| SQLServer                     | 1   |
| SQL Server Native Client 11.0 | 2   |
| SQLite ODBC (UTF-8) Driver    | 0.  |
| SQLite ODBC Driver            | 0   |
| SQLite3 ODBC Driver           | 0   |
| UltraLite 12                  | 1   |
| UltraLite 16                  | 1 🗸 |
| ¢                             | >   |
|                               |     |

輸入名稱(自訂)以及伺服器名稱。請注意,伺服器名稱必須與資料庫中的伺服器名稱一 ٠ 模一樣,伺服器不建議使用(local),最好是選擇 SQL Server Name(本機的伺服器名稱)。 完成後按下一步。

| 建立新的資料來源至 S | QL Server                                     | ×                                       |                             |
|-------------|-----------------------------------------------|-----------------------------------------|-----------------------------|
|             | 這個精靈會幫您建立 ODBC 資料來源,讓您連線到 SQL Server。         | 🚽 連接到伺服器                                | ×                           |
|             | 您想用哪個名稱來指定所需的資料來源?<br>名稱( <u>M</u> ): [SqlSvr | N SQL S                                 | Server 2012                 |
|             | 您想要如何描述此資料來源?                                 | (司服器類型(I):                              | Database Engine             |
|             | 描述(D):                                        | 伺服器名稱(S):                               | (local)                     |
|             | 您想要連線到哪一個 SQL Server?                         | 驗證(▲):                                  | SQL Server 驗證 ~             |
|             | 伺服器( <u>S):</u> (local) ~                     | 登入山:                                    | sa 🗸 🗸                      |
|             |                                               | ~~~~~~~~~~~~~~~~~~~~~~~~~~~~~~~~~~~~~   | *****                       |
|             |                                               |                                         | □ 記住密碼( <u>M</u> )          |
|             | 完成 下一步(10) > 取消 說明                            | - · · · · · · · · · · · · · · · · · · · | <u>寒</u> (ご) 取消 説明 選項(ご) >> |

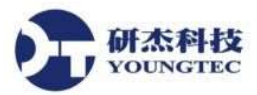

選擇由使用者所輸入的登入識別碼及密碼進行 SQL Server 帳戶驗證,並設定登入帳號 • 與密碼。接著按下一步。

| 新的資料來源至 S | QL Server                                                |                           |                |
|-----------|----------------------------------------------------------|---------------------------|----------------|
|           | SQL Server 應該如何確認登入識別                                    | 削碼的真確性?                   |                |
|           | 〇 以網路登入識別碼進行 Win                                         | idows NT 帳戶驗證( <u>\V)</u> |                |
| <u></u>   | ◉ 由使用者所輸入的登入識別                                           | 碼及密碼進行 SQL Server 帳戶副     | 创 <u>题(S</u> ) |
|           | 按一下 [用戶端設定] 以變更用於學                                       | g SQL Server 满通的網路程式庫     | ٠              |
|           |                                                          | 用戶端設定(])                  |                |
|           |                                                          | 約束避済的珥訳約束(の)              |                |
|           | ☑ 建線到 SQL Server 以獲得具他                                   | 設定進程的II現設設在(C)            |                |
|           | ✓ 建線到 SQL Server 以獲得具他<br>登入識別碼(L): sa                   |                           |                |
|           | ✓ 建線到 SQL Server 以獲得具他<br>登入識別碼(L): sa<br>密碼(P): ●●●●●   |                           |                |
|           | Y 建線到 SQL Server 以獲得具他     登入識別碼(L): sa     密碼(P): ●●●●● |                           |                |

勾選變更預設資料庫為,然後選擇自訂的資料庫。繼續下一步。 •

| 自立新的資料來源至 S | QL Server                                  | >  |
|-------------|--------------------------------------------|----|
|             | ✓ 變更預設資料庫為(D):                             |    |
|             |                                            |    |
|             | □ 附加資料庫檔案名稱(日):                            |    |
|             | ☑ 使用 ANSI 引號識別項(U)                         |    |
|             | ☑ 使用 ANSI 空值、留白和警告(A)                      |    |
|             | ☐ 當無法使用主要 SQL Server 時使用容錯移轉 SQL Server(E) |    |
|             |                                            |    |
|             |                                            |    |
|             |                                            |    |
|             |                                            | 12 |

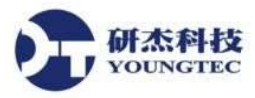

點擊完成。 •

| □ 變更 SQL Server 系統訊息的語言為(C):                  |       |
|-----------------------------------------------|-------|
| Traditional Chinese v                         |       |
| □ 使用高度加密資料(Y)<br>□ 為字元資料執行薛譯(P)               |       |
| ☐ 當輸出流通貨幣、數字、日期和時間時,請使用地區設定(L                 | ח     |
| □將長時間執行的查詢儲存到記錄檔(S):                          |       |
| C:\Users\youngtec\AppData\Local\Temp\QUERY.L  | 溺賣(民) |
| 長時間查詢的時間 (毫秒)(L):                             | 30000 |
| □ 記錄 ODBC 驅動程式統計資料至記錄檔(O):                    |       |
| C:\Users\youngtec\AppData\Local\Temp\STATS.L( | 瀏覽(₩) |
|                                               |       |

完成設定後,點選測試資料來源來檢視設定是否正常。測試成功後,點擊確定。 •

| ODBC Microsoft SQL Server 設定                                                                                                    | ×  | SOL Server ODBC 資料來源測試                                                                                    | × |
|----------------------------------------------------------------------------------------------------|----|----------------------------------------------------------------------------------------------------|---|
| 一個新的 ODBC 資料來源會用以下的設定建立:                                                                                                    |    | 測試結果                                                                                                    |   |
| Microsoft SQL Server ODBC 驅動程式版本 10.00.17763<br>資料來源名稱: SqlSvr<br>資料來源描述:<br>伺服器: (local)<br>資料庫 example<br>語言: (Default)<br>翻譯字元資料: Yes<br>記錄長時間執行的查詢: No<br>記錄驅動程式統計資料: No<br>使用地區設定: No<br>達備陳述式還項: 中斷連線時卸除暫時程序<br>使用容錯移轉伺服器: No<br>使用 ANSI 引號識別項: Yes<br>使用 ANSI 引號識別項: Yes<br>使用 ANSI 空值、留白和警告: Yes<br>資料加密: No | ~  | Microsoft SQL Server ODBC 驅動程式版本 10.00.17763<br>執行連線測試<br>試圖連線<br>連線已建立<br>查證邏項設定<br>與伺服器中斷連線<br>成功的完成測試! | ~ |
| 測試資料來源(D 確定                                                                                                    | 取消 | 確定                                                                                                    |   |

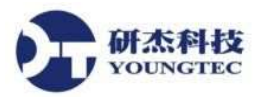

設定完成後,點擊確定離開 ODBC 資料來源管理員。 •

|                     |                   |                    | 45 TO 15 -44 | All pile | 22 mar 2 < / 13 les | 1990./3%          |               |
|---------------------|-------------------|--------------------|--------------|----------|---------------------|-------------------|---------------|
| 統資料來源( <u>S</u> ):  |                   |                    |              |          |                     |                   |               |
| 名稱                  | 平台                | 驅動程式               |              |          | ^ ·                 | 新埠                | 1(D)          |
| SQL Anywhere 12 De  | emo 64 位元         | SQL Anywhere 12    |              |          |                     | 100               |               |
| SQL Anywhere 12 De  | emo 32 位元         | SQL Anywhere 12    |              |          |                     | 忿                 | ⊯(R)          |
| SQL Anywhere 16 Cu  | istDB 64 位元       | SQL Anywhere 16    |              |          |                     |                   | 41 <u>00</u>  |
| SQL Anywhere 16 De  | emo 64 位元         | SQL Anywhere 16    |              |          |                     | \$7. <del>4</del> | (C)           |
| qlite               | 32 位元             | SQLite3 ODBC Drive | r            |          | ÷.                  | RR AD             | :( <u>U</u> ) |
| SQLite Datasource   | 64 位元             | SQLite ODBC Driver |              |          |                     |                   |               |
| SQLite UTF-8 Datasc | ource 64 位元       | SQLite ODBC (UTF-8 | ) Driver     |          |                     |                   |               |
| SQLite3 Datasource  | 64 位元             | SQLite3 ODBC Drive | r            |          |                     |                   |               |
| SqlSvr              | 32 位元             | SQL Server         |              |          |                     |                   |               |
| [estDB              | 32 位元             | SQL Server         |              |          | ~                   |                   |               |
| ODBC 条約<br>可看到条統    | "資料來源會存加<br>資料來源。 | ý如何連線特定資料提供<br>1   | 供者的資訊        | • 這部電    | 腦上的所有使用             | 用者,包招             | SNT服務・皆       |

回到屬性視窗,DSN 欄位選擇剛才建立的 DSN,並輸入下方的帳號以及密碼。接著 ٠ 按下 OK。

| LogGroup1<br>No<br>100<br>milliseconds<br>No<br>Yes<br>SqlSvr<br>sa<br>10<br>15<br>Create a new table once and always append to this table                                   |  |  |  |
|----------------------------------------------------------------------------------------------------|--|--|--|
| No<br>100<br>milliseconds<br>No<br>Yes<br>SqlSvr<br>sa<br><br>10<br>15<br>Create a new table once and always append to this table                                            |  |  |  |
| No         100         miliseconds         No         Yes         SqlSvr         sa            10         15         Create a new table once and always append to this table |  |  |  |
| No 100 milliseconds No Yes SqlSvr sa 10 10 Create a new table once and always append to this table                                                                           |  |  |  |
| 100<br>milliseconds<br>No<br>Yes<br>SqlSvr<br>sa<br>                                                                                                    |  |  |  |
| milliseconds No Yes SqlSvr sa 10 15 Create a new table once and always append to this table                                                                                  |  |  |  |
| No<br>Yes<br>SqlSvr<br>sa<br>10<br>15<br>Create a new table once and always append to this table                                                                             |  |  |  |
| Yes SqlSvr sa 10 15 Create a new table once and always append to this table                                                                                                  |  |  |  |
| SqlSvr<br>sa<br>10<br>15<br>Create a new table once and always append to this table                                                                                          |  |  |  |
| SqlSvr<br>sa<br>10<br>15<br>Create a new table once and always append to this table                                                                                          |  |  |  |
| sa<br>10<br>15<br>Create a new table once and always append to this table                                                                                                    |  |  |  |
| 10<br>15<br>Create a new table once and always append to this table                                                                                                    |  |  |  |
| 10<br>15<br>Create a new table once and always append to this table                                                                                                    |  |  |  |
| 15<br>Create a new table once and always append to this table                                                                                                    |  |  |  |
| Create a new table once and always append to this table                                                                                                    |  |  |  |
| Create a new table once and always append to this table                                                                                                    |  |  |  |
| Create a new table once and always append to this table                                                                                                    |  |  |  |
| example                                                                                                    |  |  |  |
| Narrow - Each item shares a column mapping                                                                                                    |  |  |  |
|                                                                                                    |  |  |  |
|                                                                                                    |  |  |  |
|                                                                                                    |  |  |  |
|                                                                                                    |  |  |  |
|                                                                                                    |  |  |  |
|                                                                                                    |  |  |  |

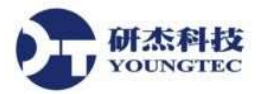

- 4. 選擇資料表與資料寫入格式。設定說明如下,完成按下 OK。
  - Table\_Selection

寫入資料庫的方式。

- (1). Logging to an Existing Table. 將資料寫入現有的資料表(不建議,因為資料型態可能有誤)。
- (2). Create a new table every time log group is started.

每當 Log group 啟動時,就會自動新增一個資料表,並將資料寫入。

(3). Create a new table once and always append to this table.

自動新增一個資料表,且不論 log group 的狀態為何,都只會將資料寫入此一資料表。(建議使用)。

• Table\_Name

現有或要新建的資料表名。

• Table\_Format

寫入資料表的格式。

(1). Narrow

每筆紀錄欄位為一個 Tag 的 Name、Numeric ID、Value、Quality、Time。 此格式使用單一 Data Map。

(2). Wide

每筆紀錄欄位有多個 Tag 的 Name、Numeric ID、Value、Quality、Time。 此格式會有複數 Data Map。

| ieneral<br>dvanced | Name                      | 10000001                                                |  |  |
|--------------------|---------------------------|---------------------------------------------------------|--|--|
| dvanced            |                           | Logaroup                                                |  |  |
| uvanceu            | Description               |                                                         |  |  |
|                    | Configuration             |                                                         |  |  |
|                    | Enabled                   | No                                                      |  |  |
|                    | Update Rate               | 100                                                     |  |  |
|                    | Update Rate Units         | milliseconds<br>No<br>Yes                               |  |  |
|                    | Map Numeric ID to VARCHAR |                                                         |  |  |
|                    | Use Local Time            |                                                         |  |  |
|                    | 🖻 Data Source             |                                                         |  |  |
|                    | DSN                       | SqlSvr                                                  |  |  |
|                    | Usemame                   | sa                                                      |  |  |
|                    | Password                  |                                                         |  |  |
|                    | Login Timeout             | 10                                                      |  |  |
|                    | Query Timeout             | 15                                                      |  |  |
|                    | ☐ Table                   |                                                         |  |  |
|                    | Table Selection           | Create a new table once and always append to this table |  |  |
|                    | Table Name                | example                                                 |  |  |
|                    | Table Format              | Narrow - Each item shares a column mapping              |  |  |
|                    | 7.51                      |                                                         |  |  |
|                    | lable                     |                                                         |  |  |

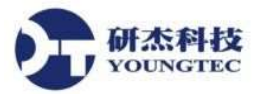

- 5. 從 OPC Server 匯入要寫入的 Tag。
  - 點擊 Log Items,於右方視窗空白處按下右鍵並選擇 New Log Items,從 Tag Browser 將 Tag 加入 Log Items。

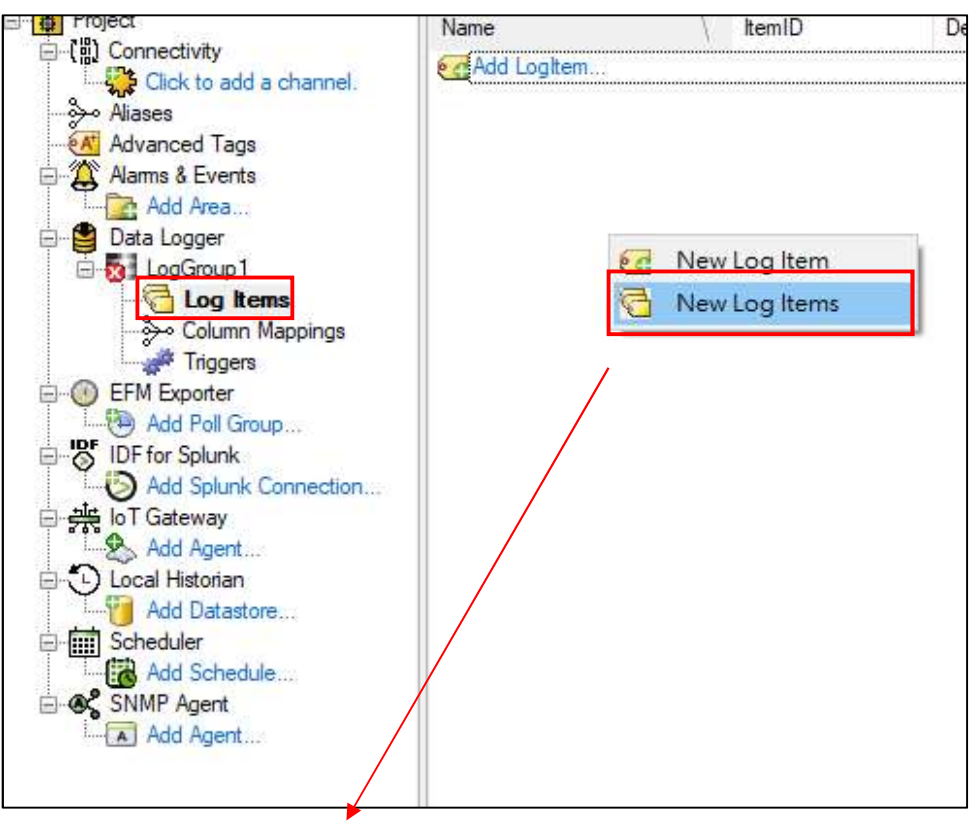

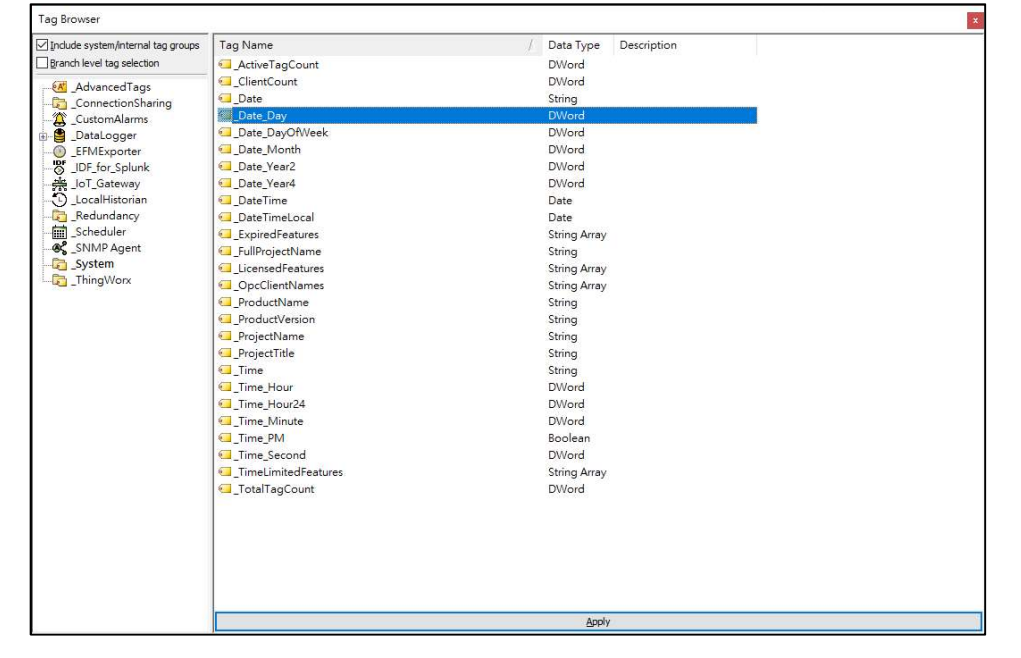

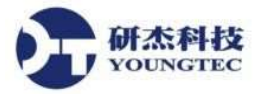

- 6. 設定 Column Mapping。
  - 選擇 Column Mappings,點擊右邊視窗的 **DefaultMapping**。範例使用 Narrow 格式, 故 Mapping 只會有一項, Wide 格式下每個 Tag 需各自設定 Mapping。

| 0 🗃 🖬 📓 1 🖲 🖲 🧟                                                                                                    | G 🕸 🚰 🕨 | 9 🌡 🖻 🖻 🗙 🗎 🖭 |      |     |
|----------------------------------------------------------------------------------------------------|---------|---------------|------|-----|
| Project                                                                                                    | Name    | ∏ ItemID      | NAME | NUM |
| <ul> <li>Click to add a channel.</li> <li>Aliases</li> <li>Advanced Tags</li> <li>Alams &amp; Events</li> <li>Add Area</li> <li>Data Logger</li> <li>Data Logger</li> <li>Log Items</li> <li>Log Items</li> <li>Column Mappings</li> <li>FIM Exporter</li> <li>Add Poll Group</li> <li>IDF for Splunk</li> <li>Add Splunk Connection</li> <li>IDF for Gateway</li> <li>Add Areat</li> </ul> |         |               |      |     |

 點擊各項欄位的 Database Field Name,指定 Mapping 的 Tag 屬性。依需求設定各項欄 位後,按下 OK。

| Property Groups                                          | Identification      |                      |  |  |  |
|----------------------------------------------------------|---------------------|----------------------|--|--|--|
| General                                                  | Name                | DefaultMapping       |  |  |  |
|                                                          | Description         |                      |  |  |  |
|                                                          | Logitem             | internal             |  |  |  |
|                                                          | E Name Field        |                      |  |  |  |
|                                                          | Database Field Name | _NAME                |  |  |  |
|                                                          | Data Type           | VARCHAR              |  |  |  |
|                                                          | Length              | 64                   |  |  |  |
|                                                          | Numeric ID Field    | Numeric ID Field     |  |  |  |
|                                                          | Database Field Name | _NUMERICID           |  |  |  |
|                                                          | Data Type           | INTEGER              |  |  |  |
|                                                          | Length              | 0                    |  |  |  |
|                                                          | 🖂 Quality Field     |                      |  |  |  |
|                                                          | Database Field Name | QUALITY              |  |  |  |
| Database Field Name X                                    |                     | INTEGER              |  |  |  |
|                                                          |                     | 0                    |  |  |  |
|                                                          |                     | TIMECTAMP            |  |  |  |
| Select the database column to which this field should be |                     |                      |  |  |  |
| associated.                                              |                     | DATETIME             |  |  |  |
|                                                          |                     | U                    |  |  |  |
|                                                          |                     | VALUE                |  |  |  |
|                                                          |                     | VARCHAR              |  |  |  |
|                                                          |                     | 13                   |  |  |  |
|                                                          |                     |                      |  |  |  |
| _NAME                                                    | ~                   |                      |  |  |  |
| NAME                                                     |                     |                      |  |  |  |
| NUMERICID                                                |                     |                      |  |  |  |
| _VALUE                                                   |                     | UK Cancel Apply Help |  |  |  |
|                                                          |                     |                      |  |  |  |

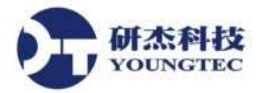

- 7. 設定 Trigger。
  - 點擊 Triggers,右邊視窗看到預設的 Trigger,如要修改請選取該 Trigger。
  - 以下示範如何新增 Trigger,請點擊工具列 Trigger 圖示。

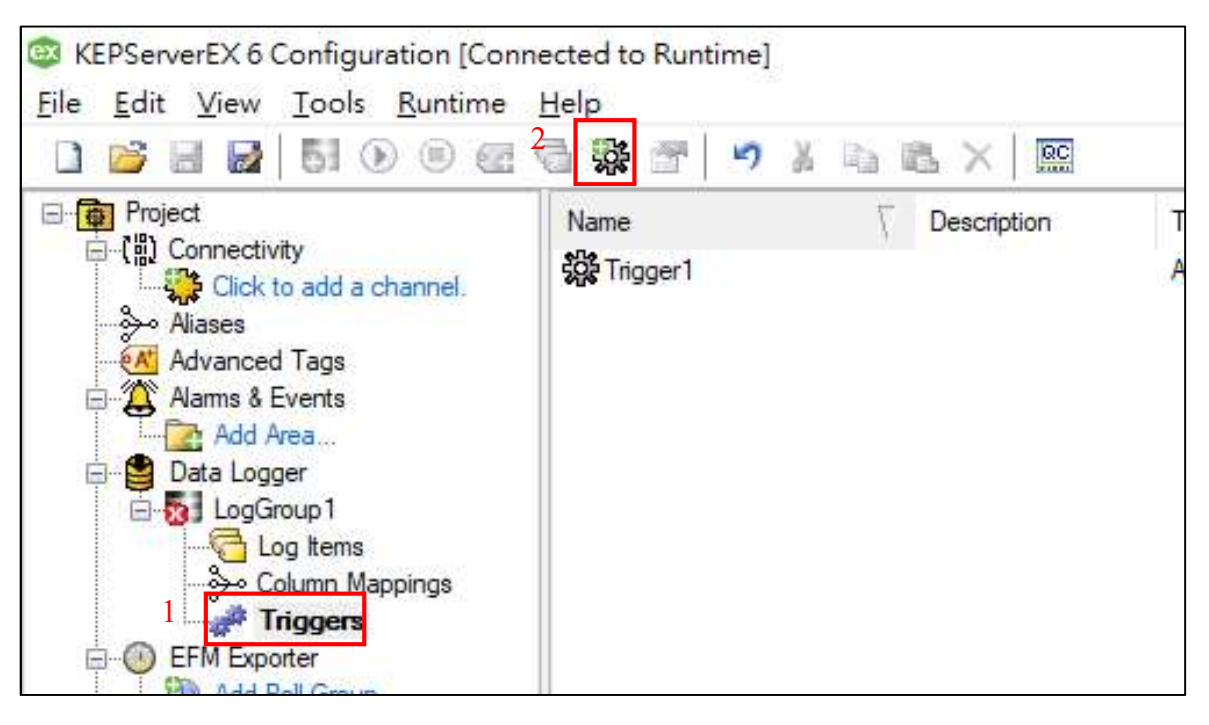

- 屬性視窗中,選擇 General,右邊屬性依序設定 Trigger、Description 與 Trigger Type, 並按下 **OK**。其中 Trigger Type 有三種:
  - (1). Always Triggered:保持啟動狀態。
  - (2). Time Based:依照設定時間啟動。
  - (3). Condition Based:依照設定條件啟動。

| Property Groups    | Name         | Trioger?         |  |
|--------------------|--------------|------------------|--|
| General            | Description  | Inggerz          |  |
| Logging Conditions | 🖃 Туре       |                  |  |
|                    | Trigger Type | Always Triggered |  |
|                    |              |                  |  |
|                    |              |                  |  |

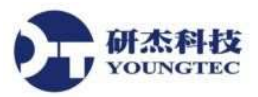

TEL:+886-7-3452268

• Trigger Type 選取 Time Based,可設定觸發的每週循環時間。

| Property Groups    |                                                                                   |                                                                                    |          |  |  |
|--------------------|-----------------------------------------------------------------------------------|------------------------------------------------------------------------------------|----------|--|--|
|                    | Name                                                                              | Trigger1                                                                           |          |  |  |
| Leaging Conditions | Description                                                                       |                                                                                    |          |  |  |
| Logging Conditions | 🖃 Туре                                                                            |                                                                                    |          |  |  |
|                    | Trigger Type Time Based                                                           |                                                                                    | ~        |  |  |
|                    | Absolute Time                                                                     |                                                                                    |          |  |  |
|                    | Start Logging at                                                                  | 08:00:00                                                                           |          |  |  |
|                    | Stop Logging at                                                                   | 17:00:00                                                                           |          |  |  |
|                    | Days of the Week                                                                  |                                                                                    |          |  |  |
|                    | Sunday                                                                            | Yes                                                                                |          |  |  |
|                    | Monday                                                                            | Yes                                                                                |          |  |  |
|                    | Tuesday                                                                           | Yes                                                                                |          |  |  |
|                    | Wednesday                                                                         | Yes                                                                                |          |  |  |
|                    | Thursday                                                                          | Yes                                                                                |          |  |  |
|                    | Friday                                                                            | Yes                                                                                |          |  |  |
|                    | Saturday                                                                          | Yes                                                                                |          |  |  |
|                    | Deptional                                                                         |                                                                                    |          |  |  |
|                    | Log All Items on Start                                                            | No                                                                                 |          |  |  |
|                    | Log All Items on Stop                                                             | No                                                                                 |          |  |  |
|                    | <b>Trigger Type</b><br>Select the trigger type. Options include Always Triggered, | Based on Time (Absolute), and Based on Condition (Expression). The default setting | is None. |  |  |
| 2<br>2             | Defaults                                                                          | OK Cancel Apply                                                                    | Help     |  |  |

• Trigger Type 選取 Condition Based,可依需求設定觸發的啟始條件跟終止條件,例如在 Start Condition 設定,如 Item data has not changed over a certain time period(ms).可在資料多久沒有更新的情況下切換觸發。

| Property Groups               |                                                            |                                                                                            |  |  |
|-------------------------------|------------------------------------------------------------|--------------------------------------------------------------------------------------------|--|--|
| General<br>Logging Conditions | Name                                                       | Trigger1                                                                                   |  |  |
|                               | Description                                                |                                                                                            |  |  |
|                               | 🖃 Туре                                                     |                                                                                            |  |  |
|                               | Trigger Type                                               | Condition Based                                                                            |  |  |
|                               | Start Condition                                            |                                                                                            |  |  |
|                               | Item ID                                                    |                                                                                            |  |  |
|                               | Data Type                                                  | Default                                                                                    |  |  |
|                               | Item Update Rate                                           | 1000                                                                                       |  |  |
|                               | Item Update Rate Units                                     | milliseconds                                                                               |  |  |
|                               | Condition Type                                             | Item data has not changed over a certain time period (ms)                                  |  |  |
|                               | Data                                                       |                                                                                            |  |  |
|                               | Stop Condition                                             |                                                                                            |  |  |
|                               | Item ID                                                    |                                                                                            |  |  |
|                               | Data Type                                                  | Default                                                                                    |  |  |
|                               | Item Update Rate                                           | 1000                                                                                       |  |  |
|                               | Item Update Rate Units                                     | milliseconds                                                                               |  |  |
|                               | Condition Type                                             | Item data set to bad quality                                                               |  |  |
|                               | Data                                                       |                                                                                            |  |  |
|                               | Optional                                                   |                                                                                            |  |  |
|                               | Log All Items on Start                                     | No                                                                                         |  |  |
|                               | Log All Items on Stop                                      | No                                                                                         |  |  |
|                               | Trigger Type                                               |                                                                                            |  |  |
|                               | Select the trigger type. Options include Always Triggered, | Based on Time (Absolute), and Based on Condition (Expression). The default setting is None |  |  |

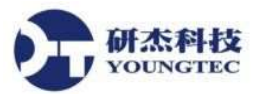

- 屬性編輯視窗選擇 Logging Condition,設定 Triggered Behavior。完成後按下 OK。
  - (1). Log on Static Interval

Tag 資料在固定時間寫入,預設是 500 milliseconds。

- (2). Log on Data Change Tag 資料有改變時寫入該 Tag。Data Change 檢查頻率依據此 Log Group 的 Update Rate。
- (3). Monitor Item

將 Log All Items 項目改為 Yes,接著設定一監控點,當數值變動超過 Deadband 範圍時,寫入整組 Log Items。

| erty Groups        | Logging Conditions             |              |  |  |
|--------------------|--------------------------------|--------------|--|--|
| and a set          | Log on Static Interval         | Yes          |  |  |
| Logging Conditions | Static Interval                | 500          |  |  |
| Logging Conditions | Update Rate Units              | milliseconds |  |  |
|                    | Log on Data Change             | Yes          |  |  |
|                    | Monitor Item                   |              |  |  |
|                    | Log All Items                  | No           |  |  |
|                    | Monitor Item ID                |              |  |  |
|                    | Monitor Item Update Rate       | 1000         |  |  |
|                    | Monitor Item Update Rate Units | milliseconds |  |  |
|                    | Data Type                      | Default      |  |  |
|                    | Deadband Type                  | None         |  |  |
|                    | Deadband Value                 | 0            |  |  |
|                    | Deadband Range Low             | 0            |  |  |
|                    | Deadband Range High            | 0            |  |  |
|                    |                                |              |  |  |
|                    | D.f. h                         |              |  |  |

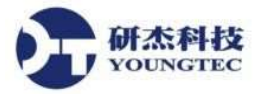

- 8. 啟動 Log Group。
  - 於 Log Group 右鍵點擊 Enable Log Group 啟動,並按下工具列 Save 圖示存檔。

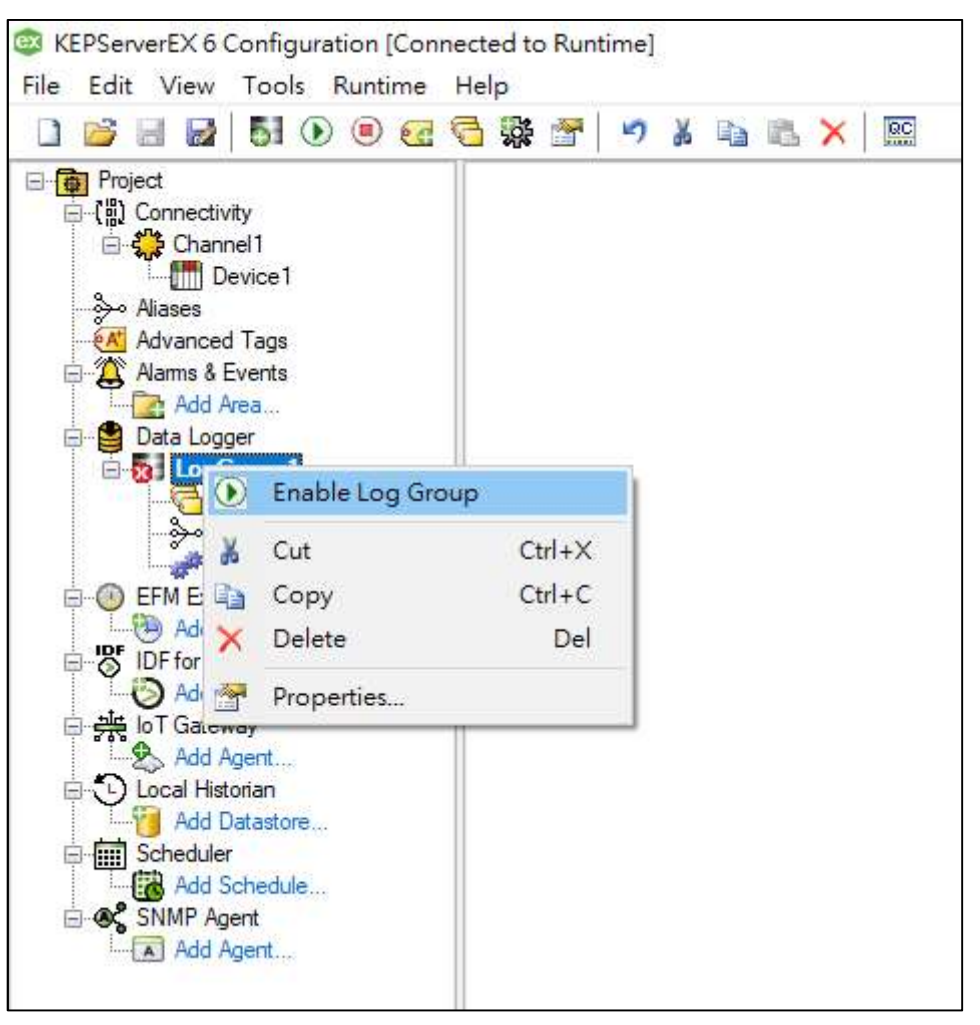